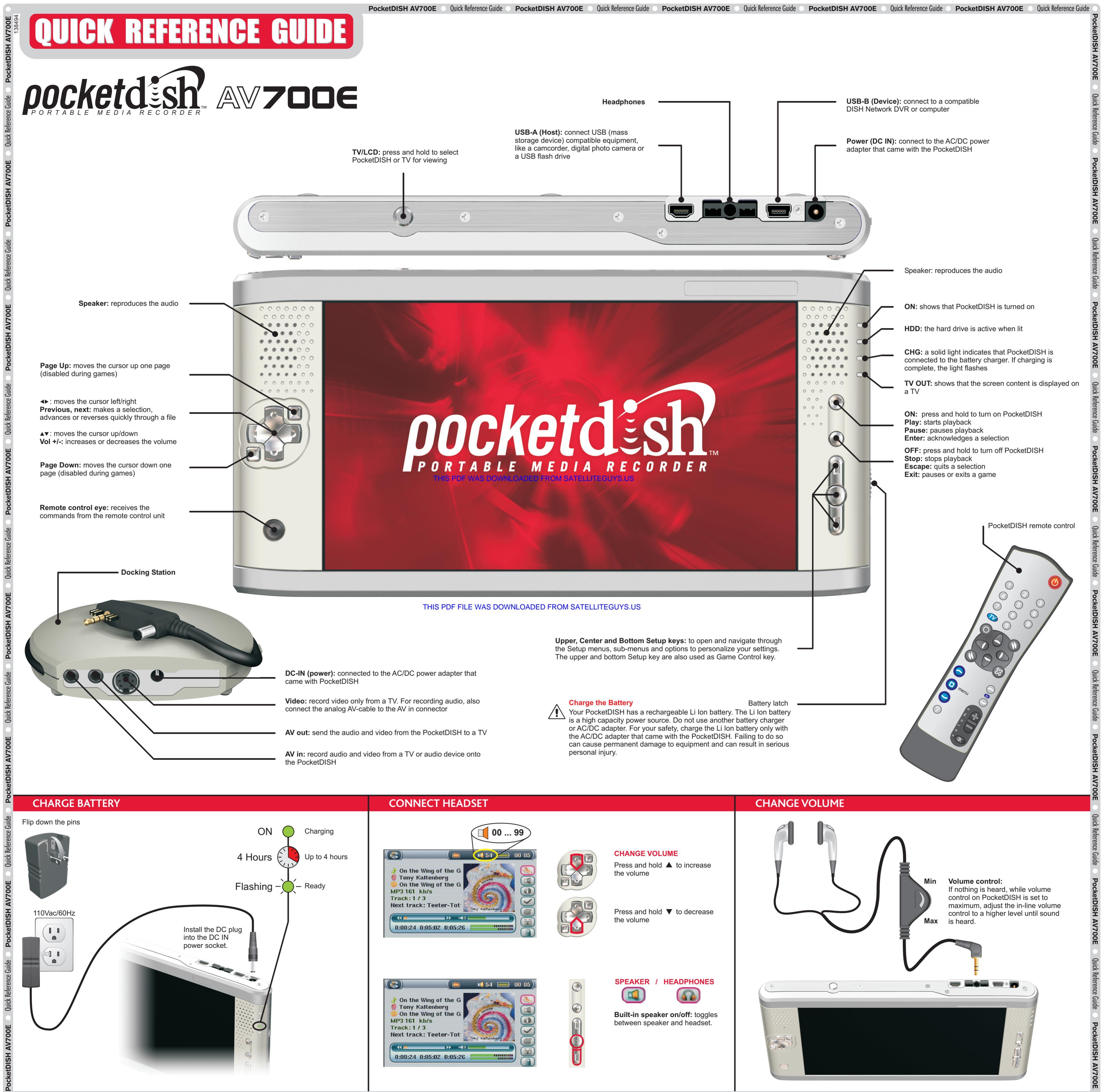

PocketDISH AV700E 💿 Quick Reference Guide 💿 PocketDISH AV700E 💿 Quick Reference Guide 💿 PocketDISH AV700E 💿 Quick Reference Guide O PocketDISH AV700E 💿 Quick Reference Guide O PocketDISH AV700E 💿 Quick Reference Guide O PocketDISH AV700E 💿 Quick Reference Guide O PocketDISH AV700E O Quick Reference Guide O PocketDISH AV700E O

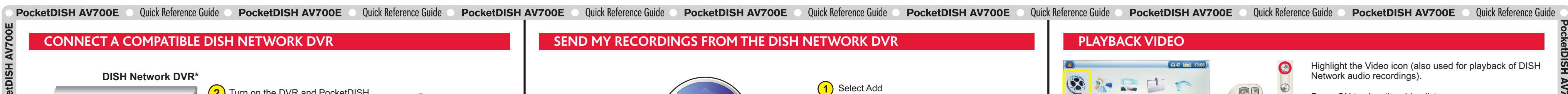

Use these buttons to navigate

Help

Done

the screens displayed by the

receiver

(2) Select recordings then select Send video

sh My Recordin

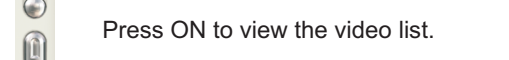

 $\times$ 

 $\bigcirc$ 

Note: PocketDISH comes with demo videos.

Highlight the DISH Network folder and press ON to view the video files.

Select the desired video file. 0

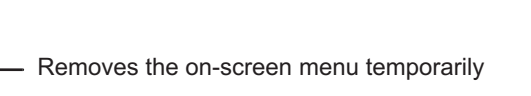

Set Auto (Best playback size with respect to source), Maximized image (scaled playback with respect to source, some clipping might occur), Full picture format (playback in original size, no clipping or scaling).

Normal speed (default) or slow motion (1/2, 1/4 or 1/8). Built-in speaker on/off: to switch the speaker on or off

(headset only). Set a bookmark manually. You can always start future playback from this point forward.

Save the current scene as a thumbnail for presentation in the video browser.

PlayMode, Sound and LCD Brightness, and Video OSD

CONNECT A COMPUTER OR A USB MASS STORAGE DEVICE

Connect the

USB cable

**AV700E** 

The "USB cable attached" pop-up displays PocketDISH keys are temporarily disabled

(5) The PocketDISH pop-up displays

(2) Turn on the DVR and PocketDISH

0

-

**USB** cable attached

(1) Connect to power

USB-B

( 🎧 56 🔜 05 28)

\* visit www.pocketdish.com for list of compatible receivers

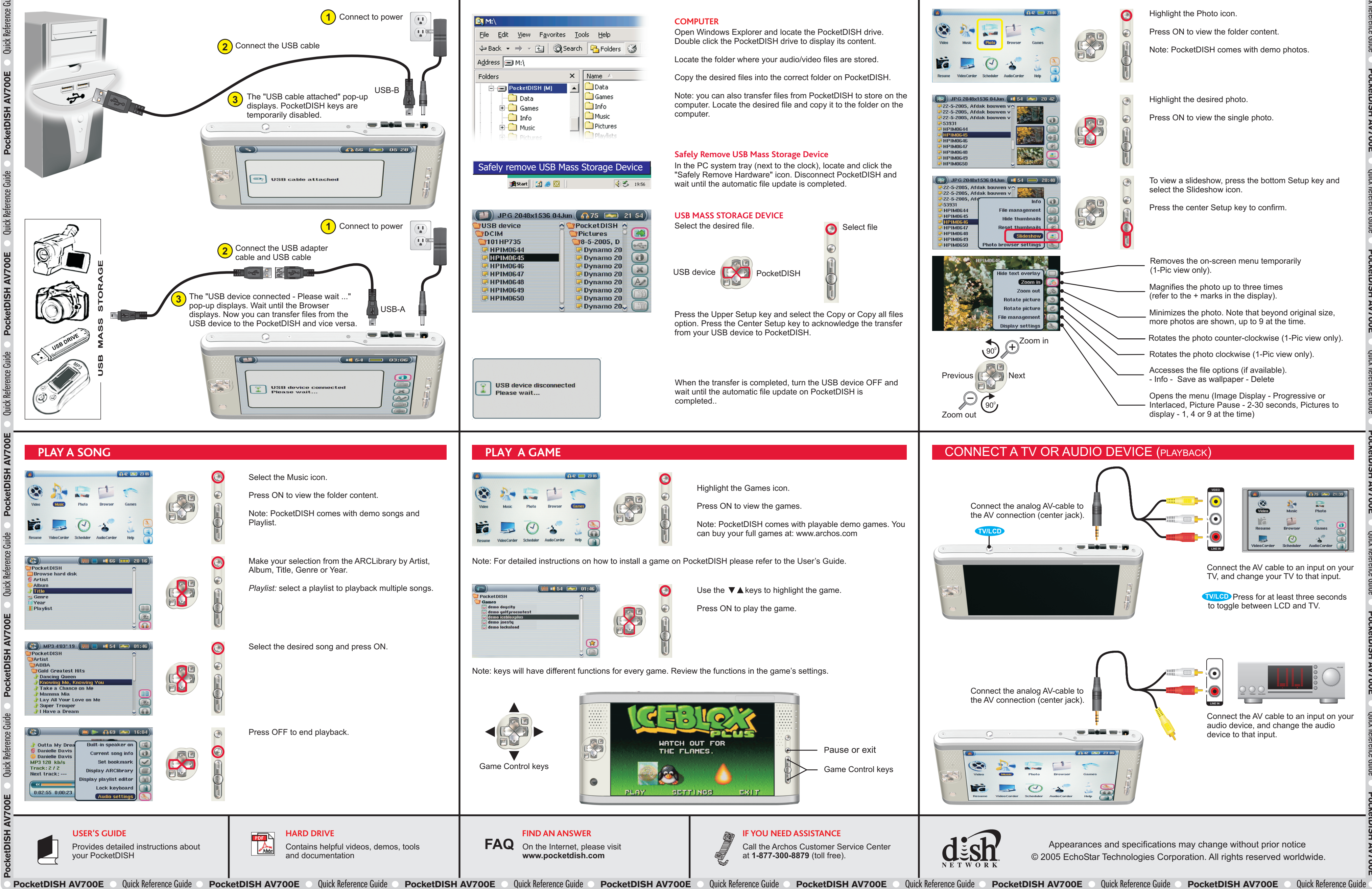

## **TRANSFER AUDIO/VIDEO FILES**

02:30 02:17 00:30

01:00 01:55 02:06

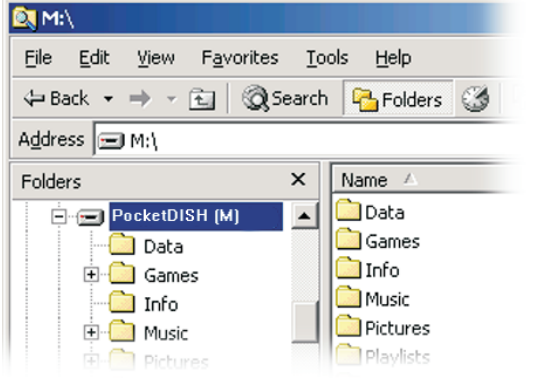

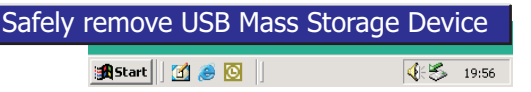

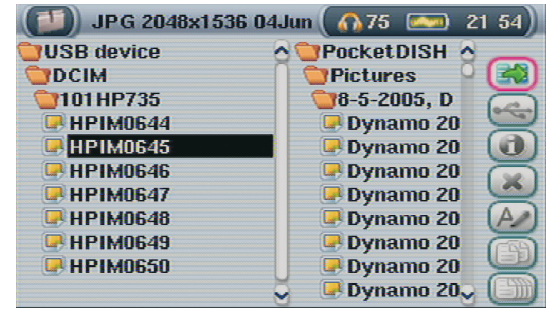

d you like to manage its conten

Manage

(3) Press SELECT when done

Add Cancel Help

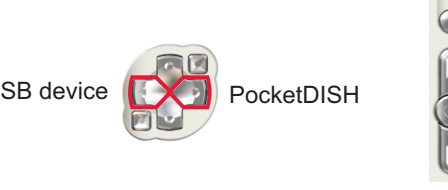

## **VIEW A PHOTO OR SLIDESHOW**

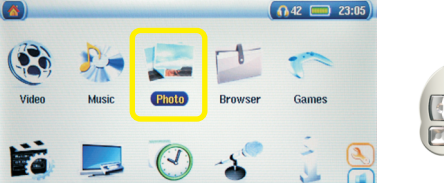

Ö

 $(\cdot)$ 

( 🗞 ) DPD 2'00" 10 🔳 🔳 🎧 75 📼 20:05

🚺 ⊳ 🎧 75 📟 20

Built-in speaker o

Set bookmar

Discover\_Magazin\_1